### Introduction to MS Dynamics NAV (Discounts)

Ing.J.Skorkovský,CSc.

MASARYK UNIVERSITY BRNO, Czech Republic Faculty of economics and business administration Department of corporate economy

### Discounts

### • Use of discounts:

- Support of "Sales" actions->lower stock value and better liquidity
- Support of marketing ->new clients
- Basic incentives for any client
- To differentiate between clients (based on sales in the last period or other criteria)
- Types :
- Price ->modification of Unit Price (It is a change in the absolute value of the unit price)
- Line ->change the final price (Unit price) in %
- Invoice Discount ->based on the level of invoiced amount

# **Basic Blocks**

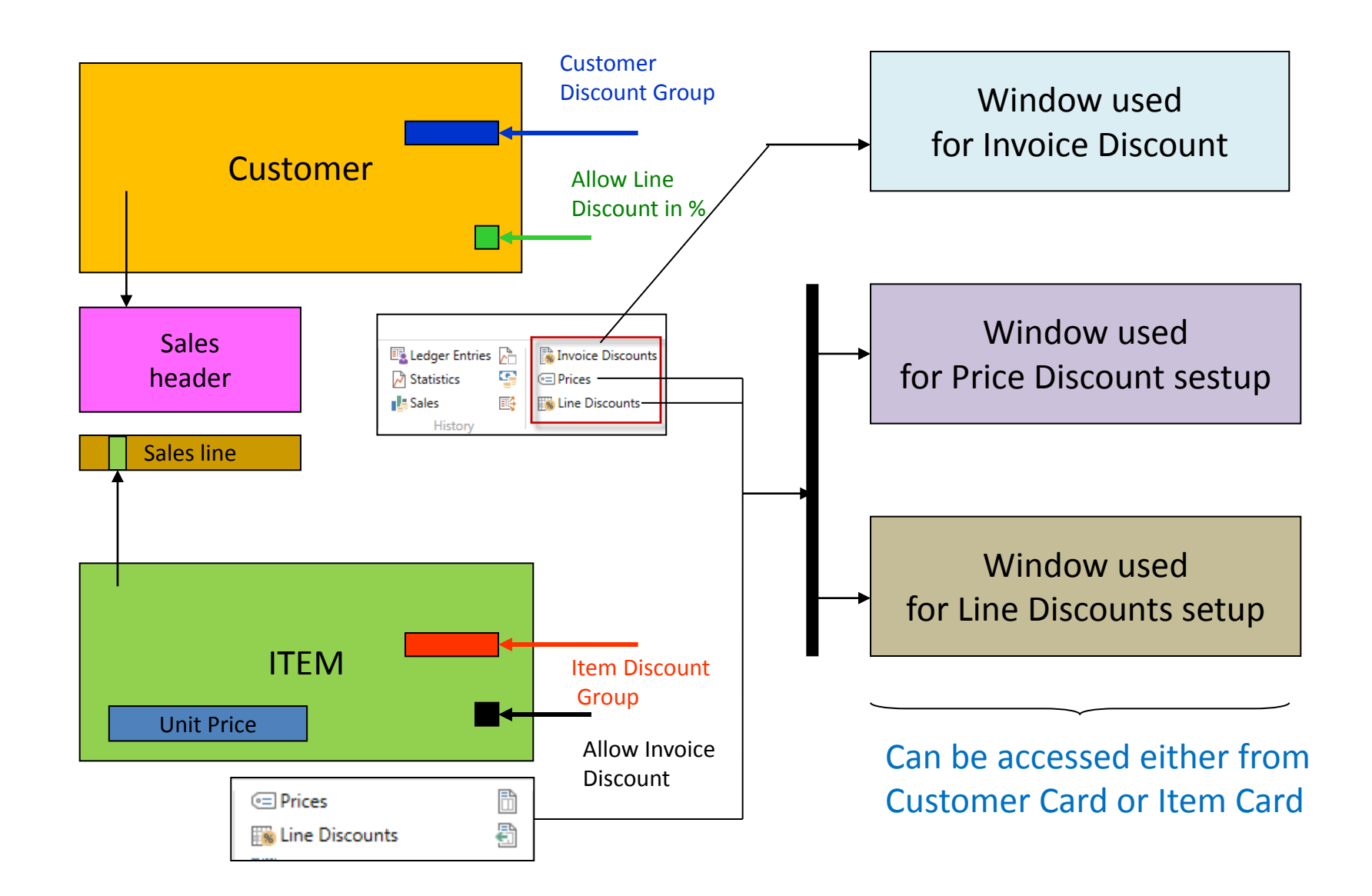

# Window used for Line Discounts Setup (%)

| Sales<br>Type                 | Sales<br>Code      | <b>Type</b><br>(Related to item) | Code   | Unit of<br>Measure | Minimum<br>(Discount limit) | Line<br>discount<br>% | Starting<br>date | Ending<br>date |
|-------------------------------|--------------------|----------------------------------|--------|--------------------|-----------------------------|-----------------------|------------------|----------------|
| Customer<br>(specific one)    | 10000              | 70102 (Item<br>number)           |        | PCS                | 10                          | 2                     |                  |                |
| Customer<br>Discount<br>Group | Large<br>Account   | ltem Discount<br>Group           | RESALE |                    | 20                          | 4                     |                  |                |
| All<br>Customers              |                    |                                  |        |                    | 5                           | 1                     |                  |                |
| Campaign<br>(part of CRM)     | Spring<br>Campaign | Item Discount<br>Group           | BOOKS  |                    | 3                           | 7                     |                  |                |
|                               |                    |                                  |        |                    |                             |                       |                  |                |

## Customer card and discounts (Invoicing tab)

| ng                                                                                                    |                                             |                                      |                    |                                 |                      |                                                                                            |                                                                                              |
|----------------------------------------------------------------------------------------------------|---------------------------------------------|--------------------------------------|--------------------|---------------------------------|----------------------|--------------------------------------------------------------------------------------------|----------------------------------------------------------------------------------------------|
| Customer:<br>gistration No.:                                                                                                    | 789456278<br>8712345000004                  |                                      | ~<br>              |                                 |                      | Prices and Discounts<br>Currency Code:<br>Customer Price Group:                            | ~                                                                                            |
| sell-to Addr. to Qte From:<br>e Copies:<br>g <b>Details</b><br>Bus. Posting Group:<br>us. Posting Group:<br>imer Posting Group: | Company<br>DOMESTIC<br>DOMESTIC<br>DOMESTIC | 0                                    | ~<br>~<br>~        |                                 |                      | Customer Disc. Group:<br>Allow Line Disc.:<br>Invoice Disc. Code:<br>Prices Including VAT: |                                                                                              |
|                                                                                                    |                                             |                                      |                    |                                 |                      |                                                                                            | Select - Customer Disc. Groups<br>HOME NAVIGATE<br>HOME List<br>New Delete<br>New Manage Pro |
| Select - Customer Price Gro<br>HOME NAVIGA                                                                                      | Delete Show Show<br>as List Char<br>View    | as<br>t<br>OneNote Note<br>Show Atta | s Links Refresh    | Clear<br>Filter<br>Page<br>Code |                      |                                                                                            | Customer Disc. Group                                                                         |
| Code Descript                                                                                                    | ion                                         | Allow Line Allo<br>Disc. Disc        | w Invoice Price In | cludes VAT V.<br>P              | AT Bus.<br>osting G. | I                                                                                          | LARGE ACC Large accoun<br>RETAIL Retail                                                      |
| CORP Corpora<br>AUTO Automo                                                                                                    | e company<br>ive industry                   |                                      | $\square$          |                                 |                      |                                                                                            |                                                                                              |

# Item card and discounts (Prices & Sales tab)

| Prices & Sales                                              |                   |                                                                                                    |                                                                                                    |                                    |                                      |
|-------------------------------------------------------------|-------------------|----------------------------------------------------------------------------------------------------|----------------------------------------------------------------------------------------------------|------------------------------------|--------------------------------------|
| Unit Price:<br>Unit Price Excl. VAT:<br>Price Includes VAT: | 136,40<br>136,40  | Special Sales Prices & Discounts:<br>Allow Invoice Disc.:<br>Item Disc. Group:                                                                                                    | View Existing Prio                                                                                          | ces and Discounts                  | ~                                    |
| Price/Profit Calculation:<br>Profit %:                      | Profit=Price-Cost | Sales Unit of Measure:<br>VAT Bus. Posting Gr. (Price):                                                                                                    | PCS                                                                                                    | ~                                  | ~                                    |
|                                                             |                   |                                                                                                    |                                                                                                    |                                    | <ul> <li>Show fewer field</li> </ul> |
|                                                             |                   | Select - Item Disc. Grow         HOME       N.         New       View         New       View         Item Disc. Grow       M         Code       D         A       B         FINISHED       Finiski Raw         RESALE       Re | AVIGATE<br>Edit Delete<br>List Delete<br>anage<br>UDS •<br>escription<br>hished goods<br>w material<br>sale | Sales Line<br>Discounts<br>Process |                                      |

# Window used for Line Discounts Setup (%)

#### Customer ->Navigate ->Sales Section->Line discounts

| •    | HOME ACTIO                                                                                                    | ONS                          | NAVIGATE      | REPORT       |                                                                            |                           |                                |        |                     |                 |                  |
|------|----------------------------------------------------------------------------------------------------|------------------------------|---------------|--------------|----------------------------------------------------------------------------|---------------------------|--------------------------------|--------|---------------------|-----------------|------------------|
| Dime | Customer<br>Coss R<br>Coss R<br>Coss R<br>Coss R<br>Coss R<br>Coss R<br>Coss R<br>Coss R<br>Coss R<br>Coss R<br>Coss R<br>Coss R<br>Coss R<br>Coss R | eference<br>ents<br>ent Layo | uts           | Statistics S | Lales<br>History<br>Later Tracking<br>History<br>Later Tracking<br>History | ;<br>urrencies<br>Entries | Invoice<br>Discounts<br>Prices | Prices | Line I<br>Discounts |                 |                  |
|      | Ganaral                                                                                                    |                              |               |              |                                                                            |                           |                                |        |                     |                 |                  |
|      | Cales Tuna Filt                                                                                                    | harr                         | Custome       | -            |                                                                            |                           |                                | Turne  | Filter              | Nene            |                  |
|      | Sales Type Filt                                                                                                    | ter:                         | Custome       | ſ            |                                                                            |                           | •                              | туре   | e riiter:           | None            |                  |
|      | Sales Code Fil                                                                                                    | ter:                         | 10000         |              |                                                                            |                           | •                              | Cod    | e Filter:           |                 |                  |
|      | Starting Date                                                                                                    | Filter:                      |               |              |                                                                            |                           |                                | Curr   | ency Code Filter:   |                 |                  |
|      | Sales<br>Type                                                                                                    | ≜ <sup>8</sup>               | Sales<br>Code | 🛓 Туре       | 🔔 Code                                                                     | ▲ Un<br>Me                | it of<br>asur                  | •      | Minimum<br>Quantity | Line Discount % | Starting<br>Date |
|      | Customer                                                                                                    | 1                            | 0000          | Item         | 1936-S                                                                     | PCS                       | 5                              |        | 2,00                | 3,00            |                  |
|      | Customer                                                                                                    | 1                            | 0000          | Item         | 1936-S                                                                     | PCS                       | 5                              |        | 5,00                | 5,00            |                  |
|      | Customer                                                                                                    | 1                            | 0000          | Item         | 1964-W                                                                     | PCS                       | 5                              |        | 12,00               | 10,00           |                  |

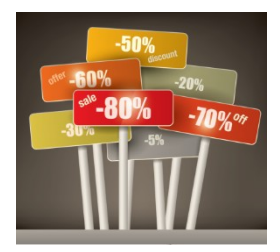

Our example is setting a discount for a single customer and his % of line discounts for different quantities of different items. In the real model fabricated in class, it will be similar, but for one item

# Window used for Sales Line Discounts Setup (absloute value)

Customer card ->Navigate ->Sales section->Prices (Original Unit price on the Item card is 293)

| - HOME ACTION       | NS NAVIGATE                  | REPORT                                              |                              |                       |                           |                 |                                                                |
|---------------------|------------------------------|-----------------------------------------------------|------------------------------|-----------------------|---------------------------|-----------------|----------------------------------------------------------------|
| Comments Dimensions | Bank<br>Accounts<br>Customer | ct Debit Mandates<br>-to Addresses<br>is References | Ledger Statistics<br>Entries | Sales History         | ies<br>Invoice<br>Discour | Prices City Std | e Discounts<br>payment Percentages<br>. Cust. Sales Codes<br>; |
| General             |                              |                                                     |                              |                       |                           |                 |                                                                |
| Sales Type Filter:  | None                         |                                                     | -                            | Starting Date Filter: |                           |                 |                                                                |
| Sales Code Filter:  |                              |                                                     |                              | Currency Code Filter: |                           |                 | -                                                              |
| Item No. Filter:    | 1964-W                       |                                                     | •                            |                       |                           |                 |                                                                |
| Sales Type          | Sales Code                   | Item No.                                            | Unit of<br>Measur            | Minimum<br>Quantity   | Unit Price                | Starting Date   | Ending Date                                                    |
| All Customers       |                              | 1964-W                                              |                              | 7                     | 260,00                    |                 |                                                                |
| Customer            | 10000                        | 1964-W                                              |                              | 5                     | 270,00                    |                 |                                                                |
| Customer            | 10000                        | 1964-W                                              | PCS                          | 2                     | 280,00                    |                 |                                                                |
|                     |                              |                                                     |                              |                       |                           | 8               |                                                                |

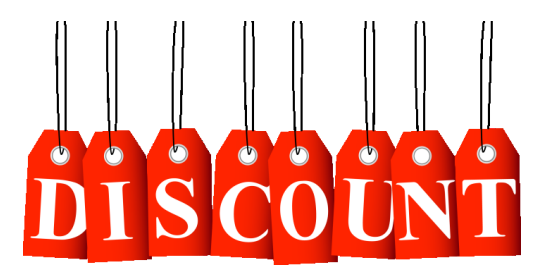

In this model (in the seminar) enter only two lines for one customer which means not **Sale type =All customer**  Discount combination-example (explanantion)

- Price reduced from 100 to 90
- Discount in % =10 %
- Final price after discounts were applied = 90\*0,9=81,0

# I Like Discounts

# Sales lines of the Sales Order

| 1008 ·<br>Obecné                        | i DTT-KC                                                                  |                                                                  |                                                                                |                            |                        |                                    |                                       |                                             |                                              |                |              |                   | ~                                      |   |       |
|-----------------------------------------|---------------------------------------------------------------------------|------------------------------------------------------------------|--------------------------------------------------------------------------------|----------------------------|------------------------|------------------------------------|---------------------------------------|---------------------------------------------|----------------------------------------------|----------------|--------------|-------------------|----------------------------------------|---|-------|
| Zákazní                                 | ík-číslo:                                                                 | 10000                                                            |                                                                                |                            |                        | •                                  |                                       | Datum obje                                  | dnávky:                                      | 31.1.2016      | -            |                   |                                        |   |       |
| Zákazní                                 | ík-název:                                                                 | BYT-KOMPLET                                                      | s.r.o.                                                                         |                            |                        |                                    |                                       | Datum dokl                                  | ladu:                                        | 31.1.2016      | •            |                   |                                        |   |       |
| Zákazní                                 | ík-město:                                                                 | Кујоч                                                            |                                                                                |                            |                        | •                                  |                                       | Požadované                                  | é datum dodávky:                             |                | •            |                   |                                        | l |       |
| Kód text                                | tu položky:                                                               |                                                                  | •                                                                              |                            |                        |                                    |                                       | Číslo extern                                | ího dokladu:                                 |                |              |                   |                                        | ſ |       |
| Text po                                 | ložky:                                                                    | Objednávka 100                                                   | 8                                                                              |                            |                        |                                    |                                       | Kód prodejo                                 | ce:                                          | РК             | •            |                   |                                        |   | Heade |
| Zúčtova                                 | ací datum:                                                                | 31.1.2016                                                        | •                                                                              |                            |                        |                                    |                                       | Stav:                                       |                                              | Otevřeno       |              |                   | •                                      |   |       |
| Datum                                   | DPH:                                                                      | 31.1.2016                                                        | •                                                                              |                            |                        |                                    |                                       |                                             |                                              |                |              |                   |                                        |   |       |
|                                         |                                                                           |                                                                  |                                                                                |                            |                        |                                    |                                       |                                             |                                              |                |              | ✓ Zobrazit více i | polí                                   |   |       |
|                                         |                                                                           |                                                                  |                                                                                |                            |                        |                                    |                                       |                                             |                                              |                |              |                   |                                        |   |       |
|                                         |                                                                           |                                                                  |                                                                                |                            |                        |                                    |                                       |                                             |                                              | -              |              |                   | ·]                                     |   |       |
| ines                                    |                                                                           |                                                                  |                                                                                |                            |                        |                                    |                                       |                                             |                                              | -              |              |                   | **                                     |   |       |
| ines<br>≣ Line ▼                        | Function                                                                  | ons 💌 🛅 Order                                                    | • <sup>*</sup> New                                                             | H Find                     | Filter                 | Clear Filt                         | ter                                   |                                             |                                              | -              |              |                   | ************************************** |   |       |
| ines<br>■ Line ▼<br>Type                | Function<br>No.                                                           | ons 👻 🛅 Order 🖞<br>Description                                   | ✓ <sup>™</sup> New<br>Location<br>Code                                         | Juantity                   | Filter<br>Qty.<br>to A | Clear Filt<br>Reserved<br>Quantity | ter<br>Unit of<br>Measu               | Unit Price<br>Excl. VAT                     | Line Amount<br>Excl. VAT                     | Line<br>Discou | Qty. to Ship | Quantity Shipped  | ***                                    |   |       |
| ines<br>■ Line ▼<br>Type<br>Item        | <ul> <li>Function</li> <li>No.</li> <li>1964-W</li> </ul>                 | ons 💌 🛅 Order ·<br>Description<br>INNSBRUCK Sto                  | ✓ <sup>™</sup> New<br>Location<br>Code BLUE                                    | Mi Find<br>Quantity<br>1   | Filter<br>Qty.<br>to A | Clear Filt<br>Reserved<br>Quantity | ter<br>Unit of<br>Measu<br>PCS        | Unit Price<br>Excl. VAT<br>292,00           | Line Amount<br>Excl. VAT<br>292,00           | Line<br>Discou | Qty. to Ship | Quantity Shipped  | ***<br>•                               |   | Lines |
| ines<br>ILine ▼<br>Type<br>Item<br>Item | <ul> <li>Function</li> <li>No.</li> <li>1964-W</li> <li>1964-W</li> </ul> | ons * 🛅 Order ·<br>Description<br>INNSBRUCK Sto<br>INNSBRUCK Sto | <ul> <li>New</li> <li>Location<br/>Code</li> <li>BLUE</li> <li>BLUE</li> </ul> | Find<br>Quantity<br>1<br>2 | Filter<br>Qty.<br>to A | Clear Filt<br>Reserved<br>Quantity | ter<br>Unit of<br>Measu<br>PCS<br>PCS | Unit Price<br>Excl. VAT<br>292,00<br>280,00 | Line Amount<br>Excl. VAT<br>292,00<br>560,00 | Line<br>Discou | Qty. to Ship | Quantity Shipped  | ₩ <sup>4</sup> 0                       |   | Lines |

# **Invoice discount application**

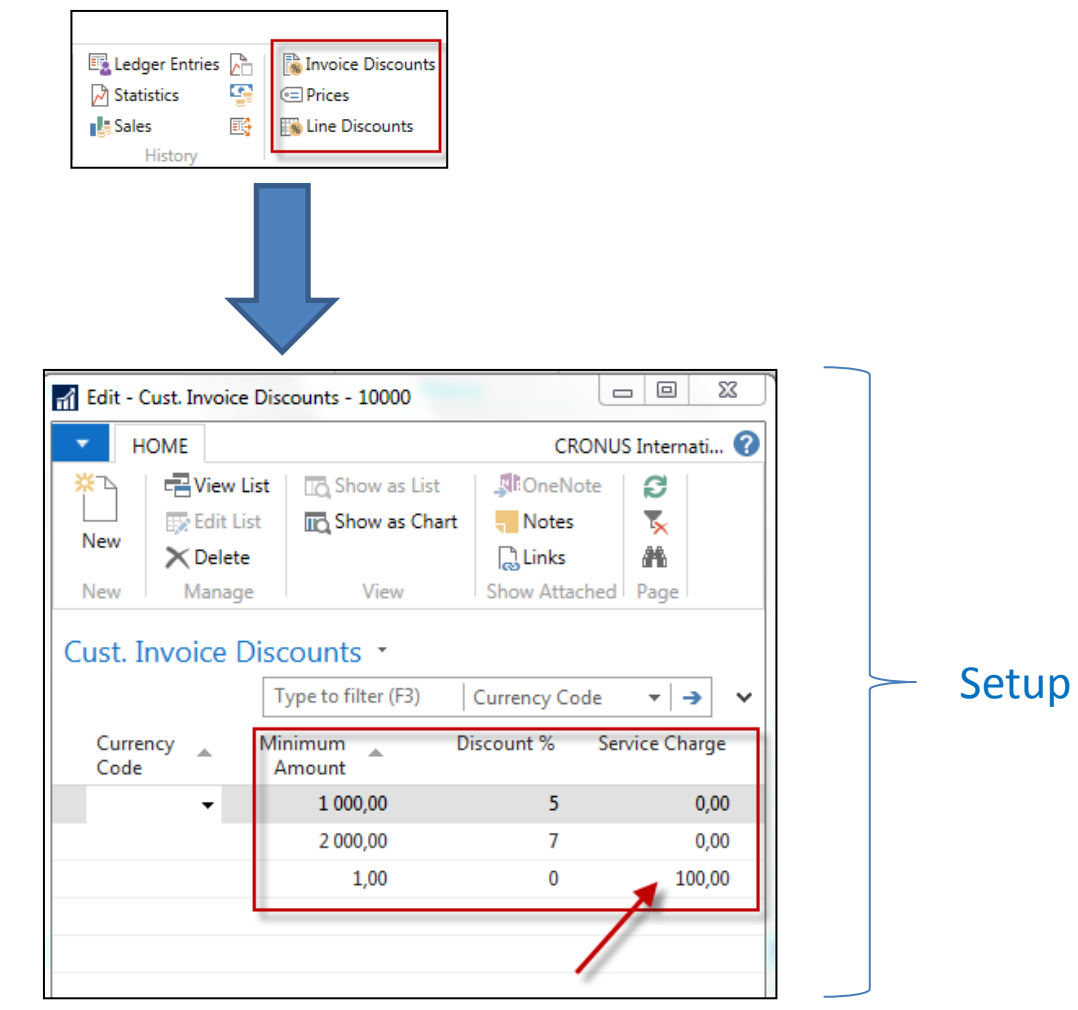

Invoice discount must be allowed and manually confirmed before you start to calculate it !!!

# **Invoice Discount calculation**

| Lines  |                                                             |               |                  |          |              |                      |                  |                         |                          | Sale           | s line       | 4                | ×* ^  |
|--------|-------------------------------------------------------------|---------------|------------------|----------|--------------|----------------------|------------------|-------------------------|--------------------------|----------------|--------------|------------------|-------|
| 🖩 Line | Line - Functions - D Order - New A Find Filter Clear Filter |               |                  |          |              |                      |                  |                         |                          |                |              |                  |       |
| Туре   | No.                                                         | Description   | Location<br>Code | Quantity | Qty.<br>to A | Reserved<br>Quantity | Unit of<br>Measu | Unit Price<br>Excl. VAT | Line Amount<br>Excl. VAT | Line<br>Discou | Qty. to Ship | Quantity Shipped | · · · |
| Item   | 1964-W                                                      | INNSBRUCK Sto | BLUE             | 1        |              |                      | PCS              | 292,00                  | 292,00                   |                | 1            |                  |       |
| Item   | 1964-W                                                      | INNSBRUCK Sto | BLUE             | 2        |              |                      | PCS              | 280,00                  | 560,00                   |                | 2            |                  | Ξ     |
| Item   | 1964-W                                                      | INNSBRUCK Sto | BLUE             | 12       |              |                      | PCS              | 260,00                  | 2 808,00                 | 10             | 12           |                  |       |

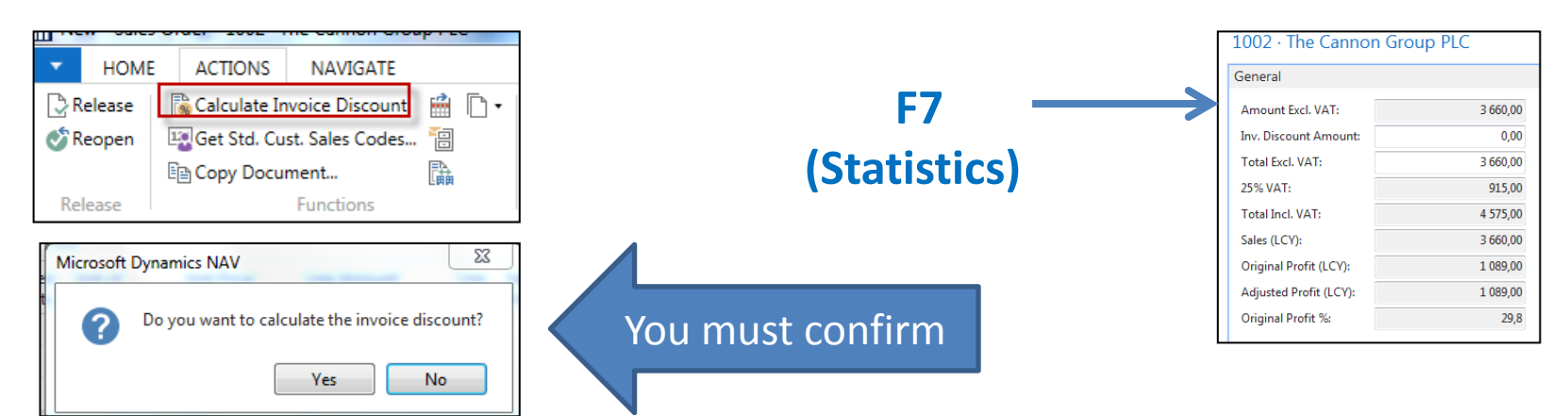

| Lines    |         |                  |                  |          |              |                      |                  |                         |                          |                |                            |                         |
|----------|---------|------------------|------------------|----------|--------------|----------------------|------------------|-------------------------|--------------------------|----------------|----------------------------|-------------------------|
| 🖩 Line 🝷 | 🗲 Funct | ions 👻 🛅 Order 🕤 | - 뷥 New          | 👫 Find   | Filter       | 📡 Clear Fil          | ter              |                         |                          |                |                            |                         |
| Туре     | No.     | Description      | Location<br>Code | Quantity | Qty.<br>to A | Reserved<br>Quantity | Unit of<br>Measu | Unit Price<br>Excl. VAT | Line Amount<br>Excl. VAT | Line<br>Discou | Sales Line<br>Disc. Exists | Inv. Discount<br>Amount |
| Item     | 1964-W  | INNSBRUCK Sto    | BLUE             | 1        |              |                      | PCS              | 292,00                  | 292,00                   |                | $\checkmark$               | 20,44                   |
| Item     | 1964-W  | INNSBRUCK Sto    | BLUE             | 2        |              |                      | PCS              | 280,00                  | 560,00                   |                | $\checkmark$               | 39,20                   |
| Item     | 1964-W  | INNSBRUCK Sto    | BLUE             | 12       |              |                      | PCS              | 260,00                  | 2 808,00                 | 10             |                            | 196,56                  |

# Statistics F7

| 1002 · The Cannon Group PLC |          |  |  |  |  |  |  |
|-----------------------------|----------|--|--|--|--|--|--|
| General                     |          |  |  |  |  |  |  |
|                             |          |  |  |  |  |  |  |
| Amount Excl. VAT:           | 3 660,00 |  |  |  |  |  |  |
| Inv. Discount Amount:       | 0,00     |  |  |  |  |  |  |
| Total Excl. VAT:            | 3 660,00 |  |  |  |  |  |  |
| 25% VAT:                    | 915,00   |  |  |  |  |  |  |
| Total Incl. VAT:            | 4 575,00 |  |  |  |  |  |  |
| Sales (LCY):                | 3 660,00 |  |  |  |  |  |  |
| Original Profit (LCY):      | 1 089,00 |  |  |  |  |  |  |
| Adjusted Profit (LCY):      | 1 089,00 |  |  |  |  |  |  |
| Original Profit %:          | 29,8     |  |  |  |  |  |  |

# General Ledger entries after posting F9

Departments->Financial Management ->General Ledger ->Archive->History->G/L Registers

| General Le      | edger Entr       | ies 🔹           |              |             |   |               |                      |              | Type to filt | er (F3)   Po  | osting Date   |                |
|-----------------|------------------|-----------------|--------------|-------------|---|---------------|----------------------|--------------|--------------|---------------|---------------|----------------|
| Show results:   |                  |                 |              |             |   |               |                      |              |              |               |               |                |
| 🗙 Where         | Entry No.        | • is 282        | 72831        |             |   |               |                      |              |              |               |               |                |
| + Add Filter    |                  |                 |              |             |   |               |                      |              |              |               |               |                |
| Posting<br>Date | Document<br>Type | Document<br>No. | G/L<br>Accou | Description |   | Gen.<br>Posti | Gen. Bus.<br>Posting | Gen.<br>Prod | Amount       | Bal.<br>Accou | Bal.<br>Accou | Entry 🔺<br>No. |
| 24.1.2019       | Invoice          | 103033          | 6910         | Order 1002  |   | Sale          | NATIONAL             | RETAIL       | 568,20       | G/L Account   | 1             | 2827           |
| 24.1.2019       | Invoice          | 103033          | 5610         | Order 1002  |   |               |                      |              | 142,05       | G/L Account   |               | 2828           |
| 24.1.2019       | Invoice          | 103033          | 6110         | Order 1002  | T | Sale          | NATIONAL             | RETAIL       | -3 972,00    | G/L Account   |               | 2829           |
| 24.1.2019       | Invoice          | 103033          | 5610         | Order 1002  |   |               |                      |              | -993,00      | G/L Account   |               | 2830           |
| 24.1.2019       | Invoice          | 103033          | 2310         | Order 1002  |   |               |                      |              | 4 254,75     | G/L Account   |               | 2831           |
|                 |                  |                 |              | _           |   |               |                      |              |              |               |               |                |

#### **Discount granted**

After posting the sales order, I also showed a payment of the posted invoice within eight days, so in addition to the discount posted on account 6910, there was also a payment discount of two percent posted on G/L account 9250. See next slide. Mind you, that presented window on the next slide does not correspond to the above figures. It was taken from a real model

# After early payment

| General Le                             | General Ledger Entries 🔹                                                                           |                 |                    |   |              |                |                      |                  |                       |           |                      |               |           |                    |
|----------------------------------------|----------------------------------------------------------------------------------------------------|-----------------|--------------------|---|--------------|----------------|----------------------|------------------|-----------------------|-----------|----------------------|---------------|-----------|--------------------|
| Show results:<br>X Where<br>Add Filter | Show results:         X       Where       Entry No. ▼ is       29712973         +       Add Filter |                 |                    |   |              |                |                      |                  |                       |           |                      |               |           |                    |
| Posti 🚽<br>Date                        | Document<br>Type                                                                                   | Document<br>No. | G/L Account<br>No. | Ŧ | Description  | Gen.<br>Postin | Gen. Bus.<br>Posting | Departme<br>Code | Gen. Prod.<br>Posting | Amount    | Bal. Account<br>Type | Bal.<br>Accou | Entry No. | External<br>Docume |
| 03.02.2021                             | Payment                                                                                            | G00012          | 9250               | 9 | Siemens Brno |                |                      |                  |                       | 51,60     | G/L Account          |               | 2973      |                    |
| 03.02.2021                             | Payment                                                                                            | G00012          | 2920               | 9 | Siemens Brno |                |                      |                  |                       | 2 528,25  | Customer             | C00030        | 2971      |                    |
| 03.02.2021                             | Payment                                                                                            | G00012          | 2310               | 9 | Siemens Brno |                |                      |                  |                       | -2 579,85 | Bank Account         | NBL           | 2972      |                    |

# Item card used in modeling item charges

| 70060 · Mounting            |          |                             |               |                                       |
|-----------------------------|----------|-----------------------------|---------------|---------------------------------------|
| General                     |          |                             |               | * ^                                   |
| No.:                        | 70060    | Qty. on Purch. Order:       |               | 1 000                                 |
| Description:                | Mounting | Qty. on Prod. Order:        |               | 0                                     |
| Base Unit of Measure:       | PCS 👻    | Qty. on Component Lines:    |               | 0                                     |
| Assembly BOM:               | No       | Qty. on Sales Order:        |               | 1                                     |
| Shelf No.:                  | A9       | Qty. on Service Order:      |               | 0                                     |
| Automatic Ext. Texts:       |          | Qty. on Job Order:          |               | 0                                     |
| Created From Nonstock Item: |          | Qty. on Assembly Order:     |               | 0                                     |
| Item Category Code:         |          | Qty. on Asm. Component:     |               | U                                     |
| Draduct Group Coder         |          | Blocked:                    | 24.0.2017     |                                       |
| Product Group Code:         | ↓        | Last Date Modified:         | 24.8.2017     |                                       |
| Service Item Group:         |          | Stockout Warning:           | Default (Yes) | ▼                                     |
| Search Description:         | MOUNTING | Prevent Negative Inventory: | Default (No)  | -                                     |
| Inventory:                  | 832      |                             |               |                                       |
|                             |          |                             |               | <ul> <li>Show fewer fields</li> </ul> |
| Invoicing                   |          |                             |               | ^                                     |
| Costing Method:             | FIFO     | Unit Price:                 |               | 13,10                                 |
| Cost is Adjusted:           |          | Gen. Prod. Posting Group:   | RAW MAT 👻     |                                       |
| Cost is Posted to G/L:      | No       | VAT Prod. Posting Group:    | VAT25 👻       |                                       |
| Standard Cost:              | 6,70     | Inventory Posting Group:    | RAW MAT 👻     |                                       |
| Unit Cost:                  | 6,70     | Default Deferral Template   |               |                                       |
| Overhead Rate:              | 0,00     | Net Invoiced Oby            | •             | 922                                   |
| Indirect Cost %:            | 0        | Allow Invoice Disc.:        |               | 660                                   |

# Sales Order with low unit price

#### Customer =10000

| Lines    |         |                |                  |           |              |                          |                  |                         |                          |                |                            |                         | ** ^  |
|----------|---------|----------------|------------------|-----------|--------------|--------------------------|------------------|-------------------------|--------------------------|----------------|----------------------------|-------------------------|-------|
| 🔠 Line 🝷 | 🗲 Funct | ions 👻 🛅 Order | r 🝷 🛅 New        | Find Find | Filter       | 😽 Clear Filter           |                  |                         |                          |                |                            |                         |       |
| Туре     | No.     | Description    | Location<br>Code | Quantity  | Qty.<br>to A | Reserved U<br>Quantity N | Init of<br>Ieasu | Unit Price<br>Excl. VAT | Line Amount<br>Excl. VAT | Line<br>Discou | Sales Line<br>Disc. Exists | Inv. Discount<br>Amount | Qty ^ |
| Item     | 70060   | Mounting       | BLUE             | 1         |              | PC                       | CS               | 13,10                   | 13,10                    |                |                            | 0,00                    |       |

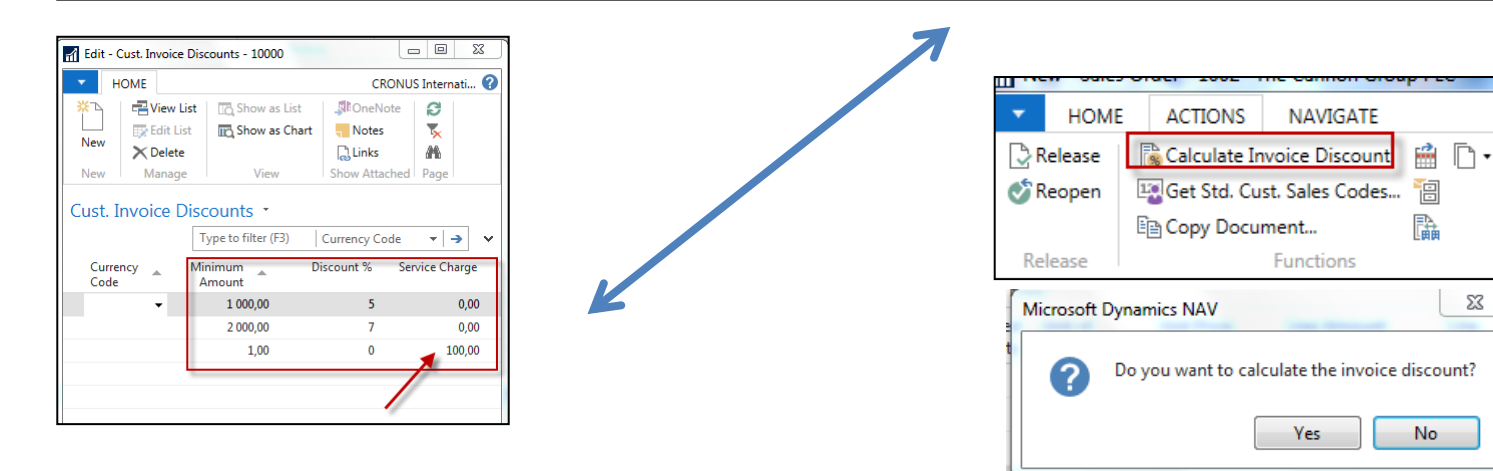

# Sales order with low unit price

#### Customer =10000

Header

| Li | nes    |         |                |                  |          |              |                      |                  |                         |                          |                |                            |                         |
|----|--------|---------|----------------|------------------|----------|--------------|----------------------|------------------|-------------------------|--------------------------|----------------|----------------------------|-------------------------|
|    | Line 🔹 | 🗲 Funct | ions 🝷 🛅 Order | • 뷥 New          | H Find   | Filter       | 😽 Clear Fil          | ter              |                         |                          |                |                            |                         |
|    | Туре   | No.     | Description    | Location<br>Code | Quantity | Qty.<br>to A | Reserved<br>Quantity | Unit of<br>Measu | Unit Price<br>Excl. VAT | Line Amount<br>Excl. VAT | Line<br>Discou | Sales Line<br>Disc. Exists | Inv. Discount<br>Amount |
|    | Item   | 70060   | Mounting       | BLUE             | 1        |              |                      | PCS              | 13,10                   | 13,10                    |                |                            | 0,00                    |
| ſ  | G/L A  | 6810    | Service Charge | BLUE             | 1        |              |                      |                  | 100,00                  | 100,00                   |                |                            | 0,00                    |

Therefore, we had to add one more line so that the invoice's total amount would match the terms of the billing discount. We used instead of item to sell services on a specific account

| 6810 · Fees and Charges Rec Dom. |                           |                              |                      |  |  |  |  |  |
|----------------------------------|---------------------------|------------------------------|----------------------|--|--|--|--|--|
| General                          |                           | •                            | ^                    |  |  |  |  |  |
| No.:                             | 6810                      | Search Name:                 | FEES AND CHARGES REC |  |  |  |  |  |
| Name:                            | Fees and Charges Rec Dom. | Balance:                     | -961,03              |  |  |  |  |  |
| Income/Balance:                  | Income Statement 🗸        | Reconciliation Account:      |                      |  |  |  |  |  |
| Debit/Credit:                    | Both 👻                    | Automatic Ext. Texts:        |                      |  |  |  |  |  |
| A constant Transa                | Desting -                 | Direct Posting:              |                      |  |  |  |  |  |
| Account Type:                    | Posting                   | Blocked:                     |                      |  |  |  |  |  |
| Totaling:                        | •                         | Last Date Modified:          |                      |  |  |  |  |  |
| No. of Blank Lines:              | 0                         | Omit Default Descr. in Jnl.: |                      |  |  |  |  |  |

# G/L Entries after posting F9

| General Ledger Entries -                                                                           |                  |                 |              |             |               |                      |              |         | er (F3) Po    | osting Date   | - →            | * |
|----------------------------------------------------------------------------------------------------|------------------|-----------------|--------------|-------------|---------------|----------------------|--------------|---------|---------------|---------------|----------------|---|
| Show results:         X       Where       Entry No. ▼ is       28322836         +       Add Filter |                  |                 |              |             |               |                      |              |         |               |               |                |   |
| Posting<br>Date                                                                                    | Document<br>Type | Document<br>No. | G/L<br>Accou | Description | Gen.<br>Posti | Gen. Bus.<br>Posting | Gen.<br>Prod | Amount  | Bal.<br>Accou | Bal.<br>Accou | Entry 🔺<br>No. |   |
| 24.1.2019                                                                                          | Invoice          | 103034          | 6210         | Order 1003  | Sale          | NATIONAL             | RAW          | -13,10  | G/L Account   |               | 2832           |   |
| 24.1.2019                                                                                          | Invoice          | 103034          | 5610         | Order 1003  |               |                      |              | -3,28   | G/L Account   |               | 2833           |   |
| 24.1.2019                                                                                          | Invoice          | 103034          | 6810         | Order 1003  | Sale          | NATIONAL             | MISC         | -100,00 | G/L Account   |               | 2834           |   |
| 24.1.2019                                                                                          | Invoice          | 103034          | 5610         | Order 1003  |               |                      |              | -25,00  | G/L Account   |               | 2835           |   |
| 24.1.2019                                                                                          | Invoice          | 103034          | 2310         | Order 1003  |               |                      |              | 141,38  | G/L Account   |               | 2836           |   |
|                                                                                                    |                  |                 |              |             |               |                      |              |         |               |               |                |   |
|                                                                                                    |                  |                 |              |             |               |                      |              |         |               |               |                |   |

| 141,38 | 100,00 |
|--------|--------|
|        | 25,00  |
|        | 3,28   |
|        | 13,10  |
| 141,38 | 141,38 |

**Last task:** print posted invoice to see granted discounts. It would help if you went to Customer ledger entries, use tool, Navigate to show posted invoice and then to print it.

## **Best price calculation**

When you have recorded special prices and line discounts for sales and purchases, Dynamics NAV ensures that your profit on item trade is always optimal by automatically calculating the best price on sales and purchase documents.

The best price is the lowest permissible price with the highest permissible line discount on a given date. Dynamics NAV automatically calculates this when it inserts the unit price and the line discount percentage for items on new document and journal lines.

# End of the section

(Discounts)

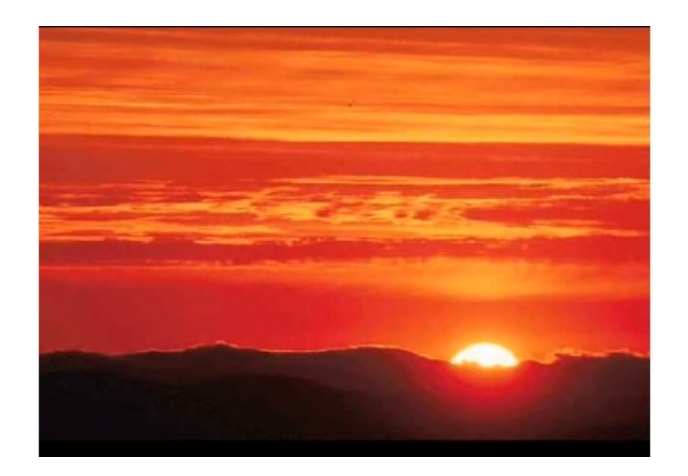

This is the end Beautiful friend This is the end My only friend, the end...

So why worry now .....